# 「ログインログ」 マニュアル

# Joruri CMS 2020

サイトブリッジ株式会社

2024年9月6日

# 目次

| [1]ログインログ        | 1 |
|------------------|---|
| 1-1 ログインログへのアクセス | 1 |
| 1-2 ログインログ一覧画面   | 1 |
| 1-3 ログ検索         | 2 |
| 1-4 ログの表示        | 3 |
| 1-5 ユーザーの詳細画面    | 4 |

### [1]ログインログ

ログインログでは、実行されたログインのログを表示します。

ログ種別や期間で絞り込むこともできます。

#### 1-1 ログインログへのアクセス

管理画面の上部メニュー「ログ」をクリックします。 「ログインログ」をクリックします。 ログインログ一覧が表示されます。

| Joruri CMS                            |            |                    |               | プ      | レビュー   公 | 調画面   秘書広報課 サイト管理                                                 | 毘者 (admin)   しょう | るり市 🔻 📔 ログアウト    |
|---------------------------------------|------------|--------------------|---------------|--------|----------|-------------------------------------------------------------------|------------------|------------------|
| CMS                                   | コンテン       | y ディレクトリ <u>テン</u> | プレート サイト ユーザ- | - ログ   |          |                                                                   |                  |                  |
| ログインログ                                | 操作ログ       | プロセスログ ログイン        | ログ            |        |          |                                                                   |                  |                  |
| ログインログ                                | <b>ログイ</b> | ンログ一覧              |               |        |          |                                                                   |                  |                  |
| - 2024年 (14)<br>+ 9月 (1)<br>+ 7月 (11) | ユーザー       | -ID 氏名             | ログ種別          | 期間     |          | 検索 リセット                                                           |                  |                  |
| + 6月 (2)                              | 14件表示      |                    |               |        |          |                                                                   |                  | 12               |
|                                       | ID         | ユーザーID             | 氏名            | ログ種別   | IPアドレス   | サイトURL                                                            | X-Forwarded-For  | 操作日時             |
|                                       | 78         | admin              | サイト管理者        | ログイン成功 |          | https://<br>web1.demo2.joruri2020.joruri-<br>cms.jp/_system/login |                  | 2024-09-06 09:14 |
|                                       | 77         | ' admin            | サイト管理者        | ログイン成功 |          | https://<br>web1.demo2.joruri2020.joruri-<br>cms.jp/_system/login | 1000             | 2024-07-26 10:24 |
|                                       | 76         | i admin            | サイト管理者        | ログイン成功 |          | https://<br>web1.demo2.joruri2020.joruri-<br>cms.jp/_system/login |                  | 2024-07-24 14:45 |

# 1-2 ログインログ一覧画面

| <b>Joruri</b> CMS                     |         |          |                 |               |         | プレビュー   公 | ・開画面   秘書広報課 サイト管理                                                | 里者 (admin)   しょう | るり市 🔻 📔 ログアウト    |
|---------------------------------------|---------|----------|-----------------|---------------|---------|-----------|-------------------------------------------------------------------|------------------|------------------|
| CMS                                   | -       | コンテンツ    | ・ ディレクトリ テ      | シブレート サイト :   | ューザー ログ |           |                                                                   |                  |                  |
| ログインログ                                | <b></b> | 操作ログ     | プロセスログ ログ       | インログ          |         |           |                                                                   |                  |                  |
| 1]<br>                                |         | 071      | ンログー覧           |               |         |           |                                                                   |                  |                  |
| - 2024年 (14)<br>+ 9月 (1)<br>+ 7月 (11) | [2]     | ユーザー<br> | ID 氏名           | ログ種別          | 期間      | ~         | 検索 リセット                                                           |                  |                  |
| + 0月(2)                               |         | 14件表示    |                 |               |         |           |                                                                   |                  |                  |
|                                       | [3]     | ID       | ユーザ <b>ー</b> ID | 氏名            | ログ種別    | IPアドレス    | サイトURL                                                            | X-Forwarded-For  | 操作日時             |
| [3]                                   | [0]     | 78       | admin           | サイト管理者        | ログイン成功  |           | https://<br>web1.demo2.joruri2020.joruri-<br>cms.jp/_system/login |                  | 2024-09-06 09:14 |
|                                       |         | 77       | admin           | サイト管理者        | ログイン成功  |           | https://<br>web1.demo2.joruri2020.joruri-<br>cms.jp/_system/login | 10.000           | 2024-07-26 10:24 |
|                                       |         | 76       | admin           | <u>サイト管理者</u> | ログイン成功  | 10.000    | https://<br>web1.demo2.joruri2020.joruri-<br>cms.jp/_system/login | 10.000           | 2024-07-24 14:45 |

| [1]年・月別リンク | 年・月ごとに絞り込んでログインログを表示します。 |
|------------|--------------------------|
| [2]ログ検索    | 条件を入力して検索を行えます。          |
| [3]ログインログ  | 最新のログインログが表示されます。        |

# 1-3 ログ検索

| [1] | ユーザーID 氏名 | [3]ログ種別     [4] 期間     [5]     [6]       ・     ・     ・     検索     リセット    |
|-----|-----------|---------------------------------------------------------------------------|
|     | [1]ユーザーID | 登録されているユーザーの ID を入力します。                                                   |
|     | [2]氏名     | 登録されているユーザーの氏名を入力します。                                                     |
|     | [3]ログ種別   | 次から選択できます。<br>●ログイン成功<br>●ログイン失敗<br>●ログイン不可<br>●アカウントロック                  |
|     | [4]期間     | 検索対象の期間を入力します。<br>入力エリアをクリックするとカレンダーが表示されますので、期間の開始日と終了日<br>をクリックして指定します。 |
|     | [5]検索     | 検索対象の入力後、[検索]ボタンをクリックすると、検索結果が検索フォーム下に表示されます。                             |
|     | [6]リセット   | 検索対象に入力した情報がリセットされます。また一覧も最新の表示に切り替わり<br>ます。                              |

#### 1-4 ログの表示

| 14件表示 | [2]         | [3]           | [4]    | [5]      | [6]                                                               | [7]             | [8]              |
|-------|-------------|---------------|--------|----------|-------------------------------------------------------------------|-----------------|------------------|
| ID    | ユーザーID      | 氏名            | ログ種別   | IPアドレス   | サイトURL                                                            | X-Forwarded-For | 操作日時             |
| 78    | admin       | サイト管理者        | ログイン成功 | 1000     | https://<br>web1.demo2.joruri2020.joruri-<br>cms.jp/_system/login | 10.0011.00      | 2024-09-06 09:14 |
| 77    | admin       | サイト管理者        | ログイン成功 | -        | https://<br>web1.demo2.joruri2020.joruri-<br>cms.jp/_system/login | 10.0012.0       | 2024-07-26 10:24 |
| 76    | admin       | サイト管理者        | ログイン成功 | 12.0 1.0 | https://<br>web1.demo2.joruri2020.joruri-<br>cms.jp/_system/login | 10.0054.00      | 2024-07-24 14:45 |
| 75    | admin       | <u>サイト管理者</u> | ログイン成功 | -        | https://<br>web1.demo2.joruri2020.joruri-<br>cms.jp/_system/login | 10.0054-0       | 2024-07-24 13:42 |
| 74    | hishokoho02 | 秘書広報課承認者      | ログイン成功 | 123.2.2  | https://<br>web1.demo2.joruri2020.joruri-<br>cms.ip/_system/login | 10.005.0        | 2024-07-24 13:41 |

| [1] ID              | 管理画面で管理する ID が表示されています。                                      |
|---------------------|--------------------------------------------------------------|
| [2]ユーザーID           | 管理画面に登録されているユーザーの ID を表示しています。                               |
| [3]氏名               | 管理画面に登録されているユーザーの氏名を表示しています。<br>リンクをクリックするとユーザーの詳細画面が表示されます。 |
| [4]ログ種別             | ログインの種別を表示しています。                                             |
| [5]IP アドレス          | 接続した IP アドレスを表示しています。                                        |
| [6]サイト URL          | ログインしたサイト URL を表示しています。                                      |
| [7] X-Forwarded-For | X-Forwarded-For(送信元 IP アドレス)を表示しています。                        |
| [8]操作日時             | ログインした日時を表示しています。                                            |

#### 1-5 ユーザーの詳細画面

#### (1) 氏名をクリックします。

| Joruricms                                         |          |          |                | 2       | プレビュー   公開 | 開画面   秘書広報課 サイト管理                                                 | 里者 (admin)   しょう | るり市 🔻 📔 ログアウト    |
|---------------------------------------------------|----------|----------|----------------|---------|------------|-------------------------------------------------------------------|------------------|------------------|
| CMS -                                             | コンテン     | ツ ディレクトリ | テンプレート サイト     | ユーザー ログ |            |                                                                   |                  |                  |
| ログインログ                                            | 操作ログ     | プロセスログ   | コグインログ         |         |            |                                                                   |                  |                  |
| ログインログ                                            | ログー      | インログ一覧   |                |         |            |                                                                   |                  |                  |
| - 2024年 (14)<br>+ 9月 (1)<br>+ 7月 (11)<br>+ 6月 (2) | ユーザ<br>[ | ーID 氏名   | ログ種別           | 期間      | ]~         | 検索 リセット                                                           |                  |                  |
|                                                   | ID       | ユーザーID   | 氏名             | ログ種別    | IPアドレス     | サイトURL                                                            | X-Forwarded-For  | 操作日時             |
|                                                   | 7        | 8 admin  | <u> サイト管理者</u> | ログイン成功  |            | https://<br>web1.demo2.joruri2020.joruri-<br>cms.jp/_system/login |                  | 2024-09-06 09:14 |
|                                                   | 7        | 7 admin  | <u>サイト管理者</u>  | ログイン成功  |            | https://<br>web1.demo2.joruri2020.joruri-<br>cms.jp/_system/login | 1014             | 2024-07-26 10:24 |

#### (2) ユーザーの詳細画面が表示されます。

| Joruricms                        |                                  | プレビュー   公開画面   秘書広報課 サイト管理者 (admin) |  |  |  |  |  |
|----------------------------------|----------------------------------|-------------------------------------|--|--|--|--|--|
| CMS                              | コンテンツ ディレクトリ                     | テンプレート サイト ユーザー ログ                  |  |  |  |  |  |
| グループ 🔺                           | グループ ユーザー ロ・                     |                                     |  |  |  |  |  |
| グループ<br>- じょうるり市<br>- 総務部<br>総務課 | ユーザー詳細     サイト管理       一覧     編集 | 者<br><sup>余</sup>                   |  |  |  |  |  |
| 秘書広報課                            | 基本情報                             |                                     |  |  |  |  |  |
| 税務課                              | ユーザーID                           | admin                               |  |  |  |  |  |
| ■利課<br>- 企画部                     | 氏名                               | サイト管理者                              |  |  |  |  |  |
| 企画政策課<br>情報政策課                   | 氏名(英語)                           |                                     |  |  |  |  |  |
| 危機管理課<br>財政課                     | メールアドレス                          |                                     |  |  |  |  |  |
| - 保健福祉部<br>障がい福祉課                | グループ                             |                                     |  |  |  |  |  |
| 生活福祉課<br>介護支援課                   | グループ1                            | じょうるり市                              |  |  |  |  |  |
| 子育て支援課 スポーツ振興課                   | グループ2                            | 総務部                                 |  |  |  |  |  |
| 保健センター<br>- 市民生活部                | グループ3                            | 秘書広報課                               |  |  |  |  |  |
| 戸籍住民課                            | 所属管理者                            | 設定しない                               |  |  |  |  |  |
| - 経済環境部                          | 設定                               |                                     |  |  |  |  |  |
| 農林水産課<br>商工観光課                   | ユーザー権限                           | 管理者                                 |  |  |  |  |  |
| 環境対策課                            | ロール権限                            |                                     |  |  |  |  |  |
| - 都市整備部                          | ステータス                            | 有効                                  |  |  |  |  |  |
| 都市計画課<br>土木課                     | パスワード                            | ****                                |  |  |  |  |  |
| 公園緑地課 上下水道課                      | 作成/編集者                           |                                     |  |  |  |  |  |
| 這路堂铺課<br>建築住宅課                   | 作成者                              | 秘書広報課 サイト管理者 (admin)                |  |  |  |  |  |
| - 宏訂官理者<br>会計課                   | 作成日                              | 2019-05-15 14:30                    |  |  |  |  |  |
| - 教育委員会<br>教育総務課                 | 編集者                              | 秘書広報課 サイト管理者 (admin)                |  |  |  |  |  |
| 学校教育課<br>学校給食課                   | 編集日                              | 2022-07-07 13:15                    |  |  |  |  |  |
| 人権教育課                            |                                  |                                     |  |  |  |  |  |